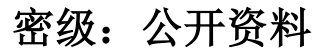

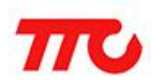

# Android BLE API 使用说明

文档版本: V1.0

深圳市昇润科技有限公司

2016年06月06日

版权所有

| 版本  | 修订日期       | 修订人 | 审稿人 | 修订内容 |
|-----|------------|-----|-----|------|
| 1.0 | 2016-06-06 | 贾捷飞 | 张眼  | 初版发布 |

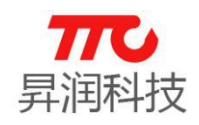

## Android BLE API 使用说明

### 目 录

| 1. Android BLE SDK 介绍1           |
|----------------------------------|
| 2. 工程配置1                         |
| 3. 代码示例1                         |
| 3.1 创建 BleService 实例1            |
| 3.2 连接设备 2                       |
| 3.3 给从机发送数据2                     |
| 3.3.1 默认数据发送通道 2                 |
| 3.3.2 其他自定义数据发送通道 2              |
| 3.4 接收从机数据 3                     |
| 3.4.1 Notify 数据3                 |
| 3.4.2 Read 数据 3                  |
| 3.5 从机广播数据4                      |
| 3.5.1 Manufacturer Specific Data |
| 4. 联系我们5                         |

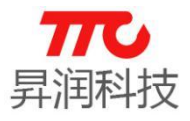

#### 1. Android BLE SDK 介绍

AndroidBLE\_doc\_V1.0.9

BLE\_API\_DEMO

libs

📠 AndroidBLE\_API使用说明.pdf

- 1) AndroidBLE\_doc\_V1.0.9 为 API 文档;
- 2) BLE\_API\_DEMO 为示例代码;
- 3) libs 目录下的文件是需要添加的库文件。

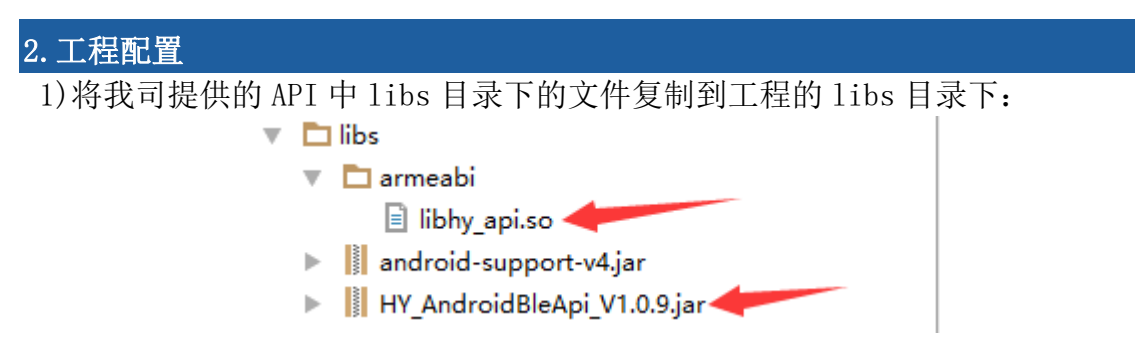

2) Android 从 4.3 开始支持 BLE, 所以需在 Android Manifest. xm1 中添加如下 配置:

<uses-sdk android:minSdkVersion= "18" />

<uses-permission android:name= "android.permission.BLUETOOTH" />

<uses-permission android:name = android.permission.BLUETOOTH\_ADMIN" />

3) 蓝牙功能需要用到一个关键服务 BleService, 需在 Android Manifest.xml 中添 加如下配置:

<service android:name= "com.ble.ble.BleService"

```
android:enabled= "true" android:exported= "false" />
```

#### 3. 代码示例

| 3.1 创建 BleService 实例                                                        |  |  |  |  |
|-----------------------------------------------------------------------------|--|--|--|--|
| <pre>private BleService mLeService;</pre>                                   |  |  |  |  |
| <pre>private final ServiceConnection conn = new ServiceConnection() {</pre> |  |  |  |  |
|                                                                             |  |  |  |  |
| @Override                                                                   |  |  |  |  |
| <pre>public void onServiceDisconnected(ComponentName name) {</pre>          |  |  |  |  |
| leService = null;                                                           |  |  |  |  |
| }                                                                           |  |  |  |  |

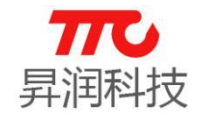

@Override public void onServiceConnected(ComponentName name, IBinder service) { // BleCallBack 是个关键参数,后面会提到 mLeService ((BleService.LocalBinder) = service).getService(mBleCallBack); // 必须调用初始化函数 mLeService.initialize(); } }; // Activity 绑定服务 bindService(**new** Intent(this, BleService.class), conn, BIND AUTO CREATE);

#### 3.2 连接设备

**mLeService**.connect(mac,false); 参数1:从机的蓝牙地址; 参数2:断线后是否重新连接。

#### 3.3 给从机发送数据

3.3.1 默认数据发送通道 默认的数据发送通道为1000服务下的1001通道: mLeService.send(mac,value,true); 参数1:从机的蓝牙地址; 参数 2: 发送的数据,可以是 16 进制字符串或者 byte 数组 参数 3: 我们的模组分加密跟不加密两种, true 表示加密发送数据, 最多发 送 17 字节, false 表示不加密发送数据, 最多可发送 20 字节。 3.3.2 其他自定义数据发送通道 非默认通道可按下面的代码进行发送,以服务 2000,通道 2001 为例: BluetoothGatt gatt = mLeService.getBluetoothGatt(mac); BluetoothGattService service = gatt.getService(UUID.fromString("00002000-0000-1000-8000-00805f9b 34fb")); BluetoothGattCharacteristic characteristic = service.getCharacteristic(UUID.fromString("00002001-0000-1000-800 0-00805f9b34fb"));

```
byte[] value = { (byte) 0xaa, (byte) 0xbb, (byte) 0xcc};
mLeService.send(gatt, characteristic, value, true);
```

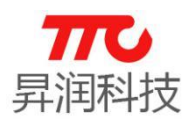

#### 3.4 接收从机数据

从机数据的接收有两种方式,一种是 Notify,另一种是 Read

#### 3.4.1 Notify 数据

这种方式是主机实时被动接收从机数据,需要在 BleCallBack 的 onServicesDiscovered()触发后打开 notify。我司模组程序默认服务 1000 下的 1002 通道, API 内部代码会打开 notify,如果需要打开其他通道的 notify,以服务 2000,通道 2002 为例,步骤如下:

BluetoothGatt gatt = mLeService.getBluetoothGatt(mac);

BluetoothGattService service =

gatt.getService(UUID.fromString("00002000-0000-1000-8000-00805f9b
34fb"));

BluetoothGattCharacteristic character =

service.getCharacteristic(UUID.fromString("00002002-0000-1000-800
0-00805f9b34fb"));

// 打开 notify, 如要关闭 notify, 参数 3 改为 false 即可

mLeService.setCharacteristicNotification(gatt, character,true);

Notify 数据都是在 BleCallBack 的 onCharacteristicChanged(mac, characteristic) 回调函数中接收:

```
// uuid区分数据来自哪个通道
UUID charUuid = characteristic.getUuid();
// 接收到的数据
byte[] data = characteristic.getValue();
```

#### 3.4.2 Read 数据

这种方式是主机主动向从机索要数据,主机索要一次,从机返回一次,下面 以服务 2000,通道 2003 为例:

BluetoothGatt gatt = mLeService.getBluetoothGatt(mac);
BluetoothGattService service =

gatt.getService(UUID.fromString("00002000-0000-1000-8000-00805f9b34fb"));

BluetoothGattCharacteristic characteristic =

service.getCharacteristic(UUID.fromString("00002003-0000-1000-8000-00805f9b34fb"));

gatt.readCharacteristic(characteristic);

Read 数据都是在 BleCallBack 的 onCharacteristicRead(mac, characteristic, status)回调函数中接收:

```
if (status == BluetoothGatt.GATT_SUCCESS) {
```

```
// 成功接收到 read 数据
```

```
// uuid区分数据来自哪个通道
```

```
UUID charUuid = characteristic.getUuid();
```

```
// 接收到的数据
```

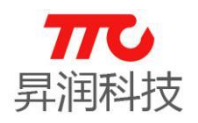

```
byte[] data = characteristic.getValue();
```

}

#### 3.5 从机广播数据

从 1.0.7 开始,支持解析广播数据, app 扫描的时候会得到一个类型为 byte 数组的参数 scanRecord:

LeScanRecord record = LeScanRecord.*parseFromBytes*(scanRecord); 可以通过 record 获取广播中的信息,目前支持: Advertise Flags, Local Name, Service UUID, Service Data, Tx Power Level, Manufacturer Specific Data, Slave Connection Interval Range。

record.getBytes()即可获得原始的广播数据(即扫描时得到的 scanRecord)。

#### 3.5.1 Manufacturer Specific Data

```
我司的某些产品,会在广播数据中附带一些信息,一般是以厂商数据出现,
标准的厂商数据格式是:厂商 id (2 字节,低字节在前,高字节在后)+厂商数据,
而且可以有多个厂商数据,我司产品一般只有一条厂商数据,如果想得到原始的
厂商数据,可以按照如下步骤:
List<byte[]> rawDataList = new ArrayList<byte[]>();
SparseArray<byte[]> mfrData = record.getManufacturerSpecificData();
for (int i = 0; i < mfrData.size(); i++) {
    int id = mfrData.keyAt(i);
    byte[] data = mfrData.get(id);
    byte[] rawData = new byte[2 + data.length];//单条原始的厂商数据
    rawData[0] = (byte) (id & 0xff);
    rawData[1] = (byte) ((id>>8) & 0xff);
    System.arraycopy(data, 0, rawData, 2, data.length);
    rawDataList.add(rawData);
```

}

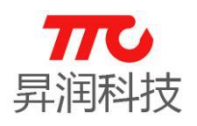

#### 4. 联系我们

深圳市昇润科技有限公司 ShenZhen ShengRun Technology Co.,Ltd. Tel: 0755-86233846 Fax: 0755-82970906

官网地址: www.tuner168.com

阿里巴巴网址: http://shop1439435278127.1688.com

E-mail: marketing@tuner168.com

地址: 广东省深圳市南山区西丽镇龙珠四路金谷创业园 B 栋 6 楼 601-602

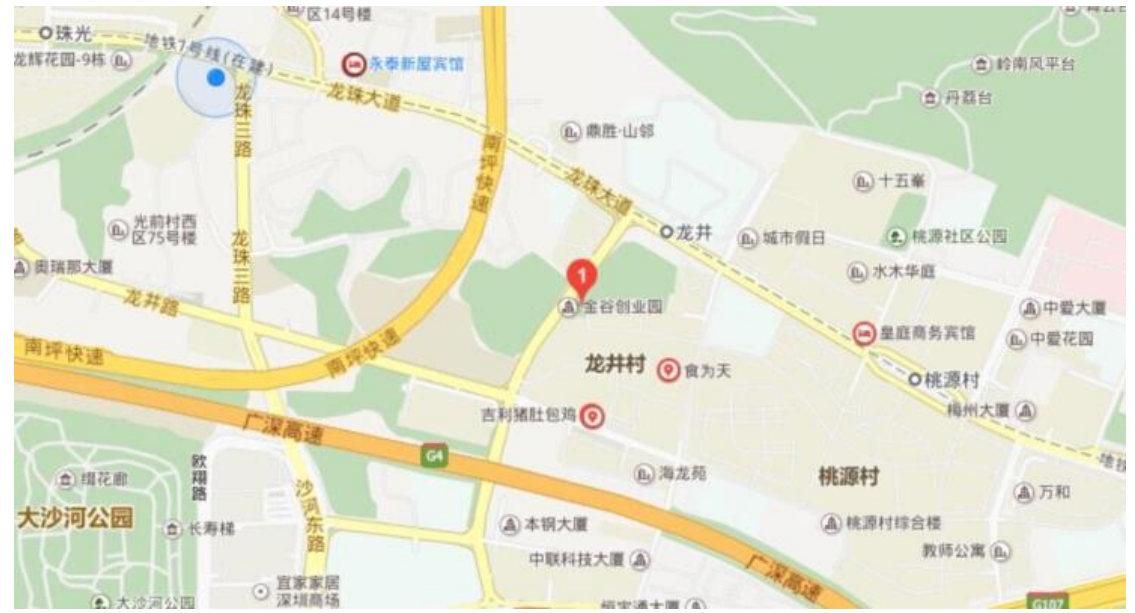